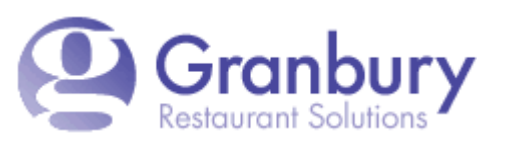

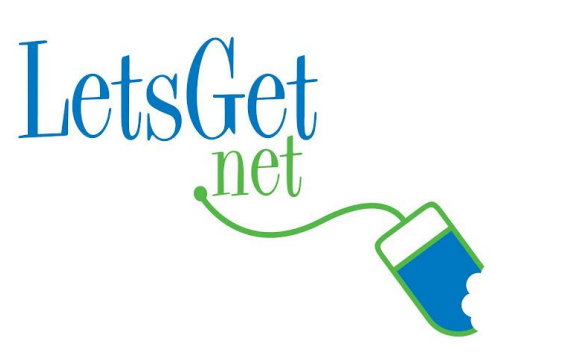

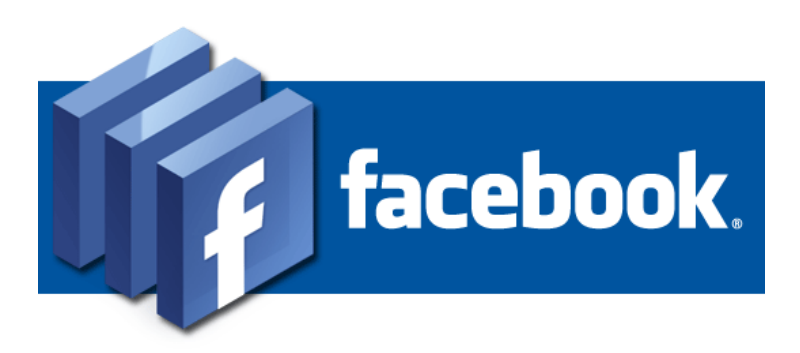

## Online Ordering Inside FaceBook!

How to integrate GRS Let's Get Online Ordering to Your Restaurant's FaceBook Page

## Imagine:

. Customers

- can order directly from FaceBook!
- Make online ordering convenient and accessible!

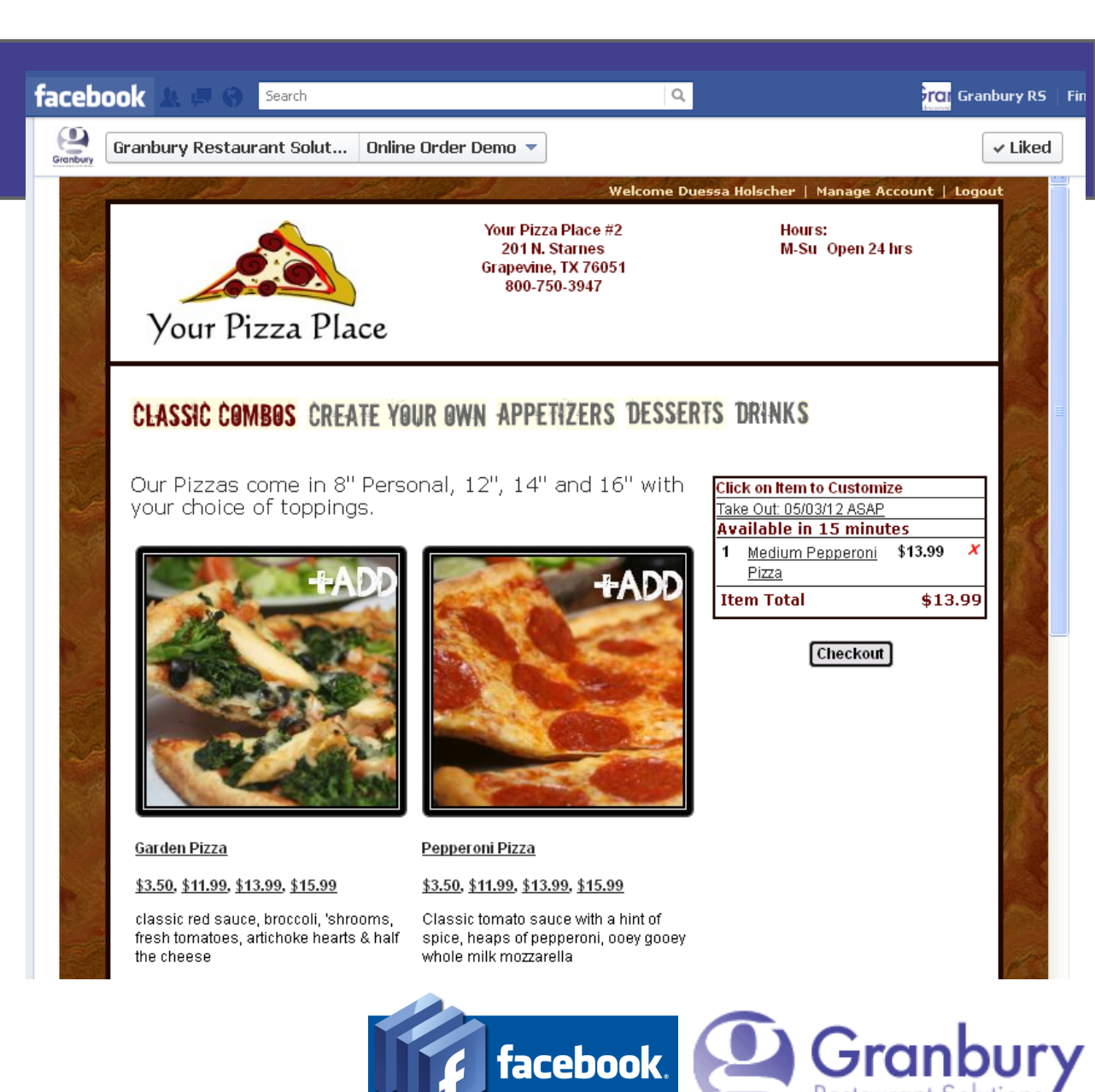

#### **Getting Ready:**

What You'll Need:

- A FaceBook Page
- Admin Privileges on FaceBook
- Log on access to your Online Ordering Admin account.

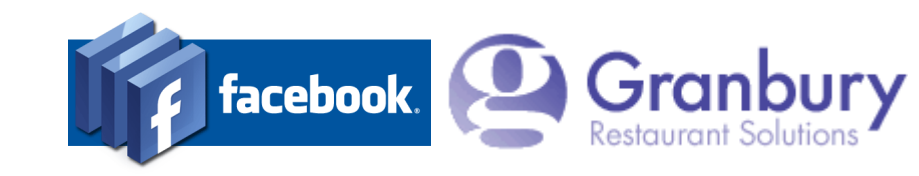

#### Install FB App

We'll install a "Static HTML" tab on your FaceBook page to contain the sign up form.

Search Facebook for "Static HTML". I like the free app by Woobox

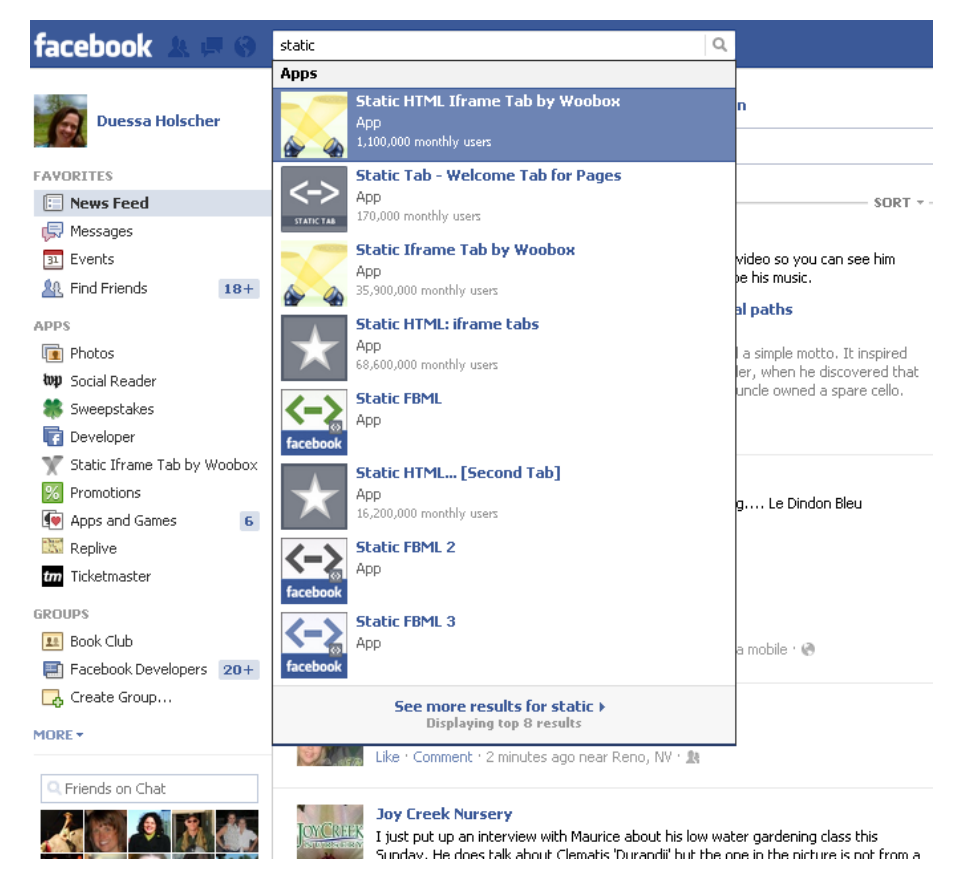

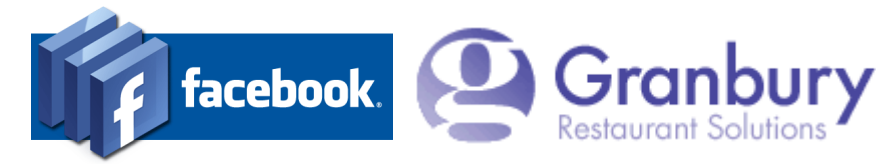

#### Install FB App

#### When you select the app, you'll be invited to install the page tab.

#### facebook Search

#### Install the Static IFRAME Tab App to your Facebook page.

Now with Wide Page Tab Support, Custom Tab ICONS, Input Forms, Friend-Gate, WYSIWYG, & STATS! Name your tab whatever you like, fangate your content, upload images, html, or point your page tab to an external site. Works over HTTPS/SSL and has no branding!

#### Serving over 100 million tab views/month! Best of all, it's Free!

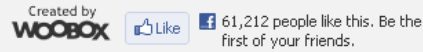

first of your friends.

Q

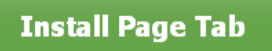

Click an icon below to install a tab with the icon:

🟋 🖧 🛃 🔜 📄 📕 🔦

Want to upload your own Tab Icon? Now you can! You can now point your own Facebook Application to IFRAMEHOST. Instructions for setting up your own App with a custom icon.

> Need more than one tab? Install 2nd Tab, Install 3rd Tab, Install 4th Tab, Install 5th Tab

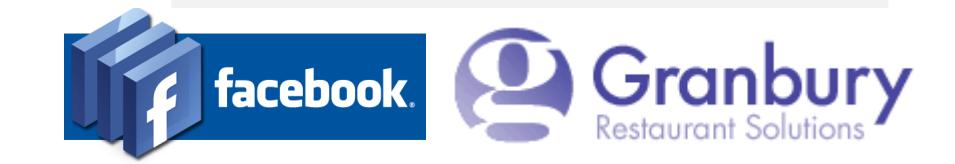

#### Install FB App

You may be prompted to select your company FaceBook page

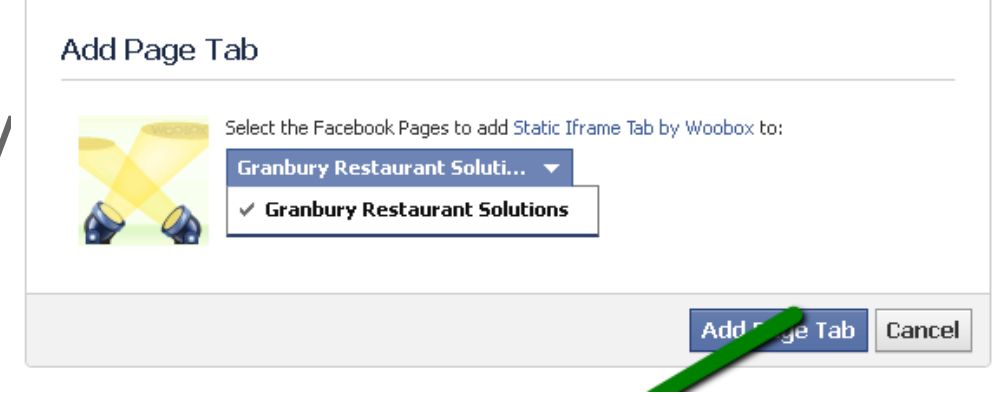

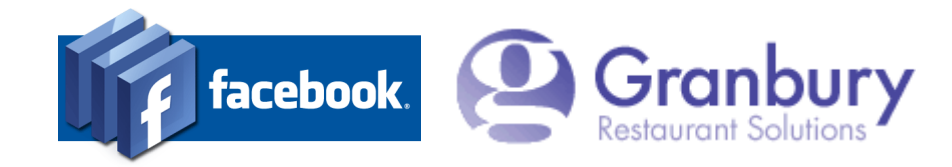

# Here's the first part of the App Configuration:

- Enable timeline mode
- Select an image for the tab, for example a small image of your logo or Order Online Graphic
- Edit the share settings if needed
  - Select Page Source = URL

| Enable Timeline 81                       | Dox Wide Mode (New!); () Foa                                                                                                    | ble O Disable                                                                                                    |
|------------------------------------------|----------------------------------------------------------------------------------------------------|----------------------------------------------------------------------------------------------------|
| If you are using a cus                   | stom Facebook app you created, you                                                                                                    | also need to complete these instructions to enable 810px mode                                                                                                    |
| Tab Image <mark>(New!)</mark> :          | Change Tab Image for new Page L                                                                                                    | ayout (111px wide by 74px tall)                                                                                                    |
| Page Tab Share Se                        | ttings <mark>(New!)</mark>                                                                                                    |                                                                                                    |
| Granbury<br>Restaurant Solutions         | Granbury Restaurant Solution<br>Granbury Restaurant Solutions is a<br>technology for restaurants, includir<br>management, online ordering, mobi<br>automated loyalty/marketing syster<br>quick serve or fast casual, we have<br>business. All are backed by excepti<br>800-750-3947<br>http://wooboxtab.com/kmvyqyr | s Edit<br>leading provider of<br>ig point-of-sale, enterprise<br>le ordering, and<br>ms. From pizza delivery to<br>is solutions that fit your<br>onal service and support. |
| Page Source:  O U Enter a URL to load in | IRL O Redirect O Image O                                                                                                    | HTML<br>Height                                                                                                    |
| Hide Scrollbars                          |                                                                                                    | 800 px                                                                                                    |
|                                          | facebook                                                                                                    | Granbury                                                                                                    |

**Restaurant Solutions** 

#### Enter the Page Source URL

- This is the URL for your Online Ordering account.
- It will look like this: https://.letsget.net/default. aspx?restaurantid=123
- You need to put YOUR restaurant ID in the URL instead of 123.
- Log on to the Let's Get Admin Portal. Click Locations & Menus. Edit the location you are working on. At the top of the screen you will see your restaurant ID (The most right-hand #)
- Paste this URL into the URL field.

Note: For more technical details about iframe integration, see our <u>Website Integration Guide</u>, chapter 4.

| Page Source: ③ URL ○ Redirect ○ Image ○ HTM | 1L     |    |
|---------------------------------------------|--------|----|
| Enter a URL to load in the iframe window    | Height |    |
|                                             | 800    | рх |
| Hide Scrollbars                             |        |    |

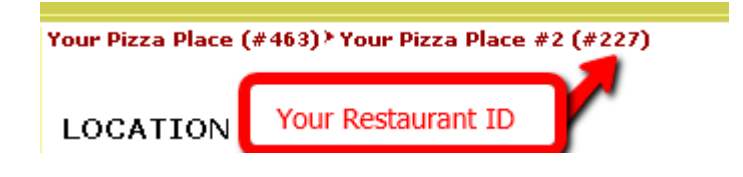

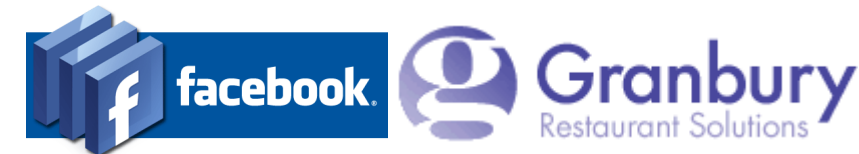

#### The lower section of the tab configuration includes some options:

- The first 3 relate to requiring users to "Like" your page before seeing the tab. You can leave these off.
- Change the "Tab Name" to something like "Order Online"
- Click on Save Settings

| Friend-Gate : Off O Default O HTML         Friend-gate is turned off. Visitor's friends do not need to be fans to access your content.         Form-Gate: Off O HTML         Form-gate is turned off. Visitors do not complete an input form to access your content. |
|----------------------------------------------------------------------------------------------------|
| Friend-Gate : Off O Default O HTML         Friend-gate is turned off. Visitor's friends do not need to be fans to access your content.         Form-Gate: Off O HTML         Form-gate is turned off. Visitors do not complete an input form to access your content. |
| Friend-gate is turned off. Visitor's friends do not need to be fans to access your content. Form-Gate:  Off O HTML Form-gate is turned off. Visitors do not complete an input form to access your content.                                                           |
| Form-Gate:  Off O HTML Form-gate is turned off. Visitors do not complete an input form to access your content.                                                                                                    |
|                                                                                                    |
| Tab Icon:         Instructions for using your own tab icon.                                                                                                    |
| Tab Name: Order Online                                                                                                    |
| Install Another Tab: 🍸 🖧 📑 🛣 🤛 📄 📕 🔦                                                                                                    |

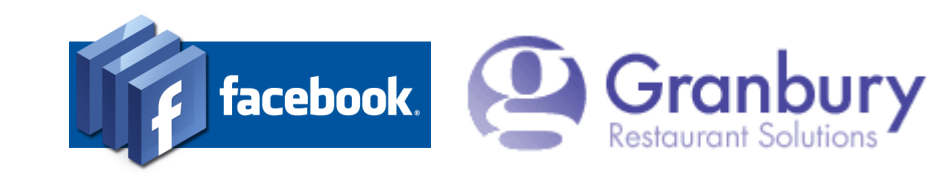

| Tab Settings                                                                                                    | View Tab   |
|----------------------------------------------------------------------------------------------------|------------|
| To make changes to the <b>Tab Name, Tab Image</b> , and <b>Default Landing Tab</b> settings, the application extra permissions. | needs some |
|                                                                                                    |            |

Grant Permission to Application

or Cancel changes that require extra permission

You may need to grant permission to the app

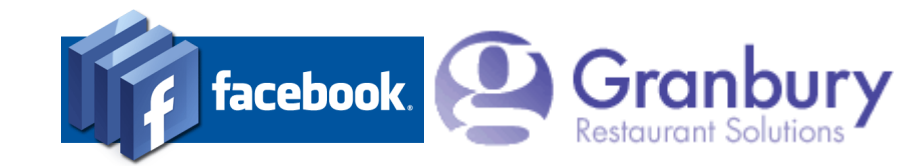

You should now see the app on your page's timeline.

• Click on the app "pencil" and you can change order, or to further edit the page.

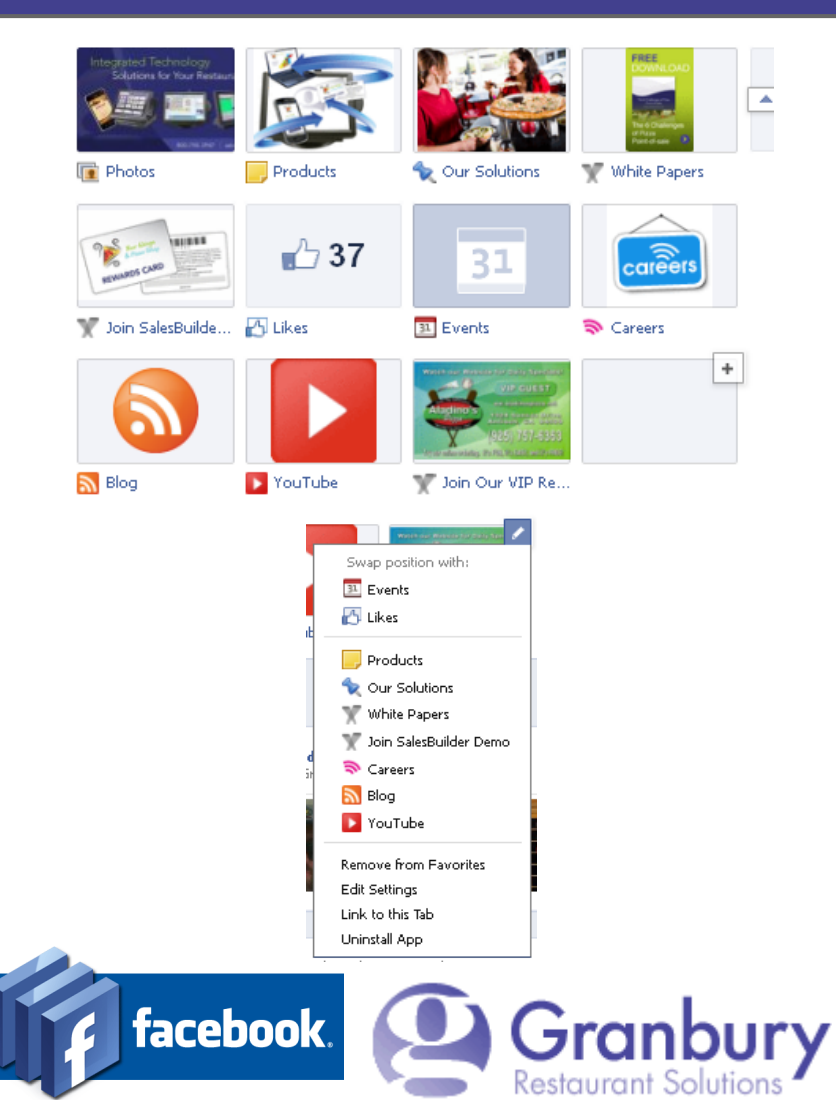

#### **Configure Page Width**

#### If the page seems too wide to fit into the FaceBook area:

- Log on to Let's Get Admin
- Click on Page Design

Scroll down to "Window Width" and experiment with this setting at around 720. This will affect your website as well, so find a width that works for both. Also change the "WindowWidthHalf" setting

| WindowWidth     | Number | Pixel width of the online<br>ordering page      | 690 | FAQ | 720 |
|-----------------|--------|-------------------------------------------------|-----|-----|-----|
| WindowWidthHalf | Number | Pixel width of HALF the<br>page - for centering | 345 |     | 360 |

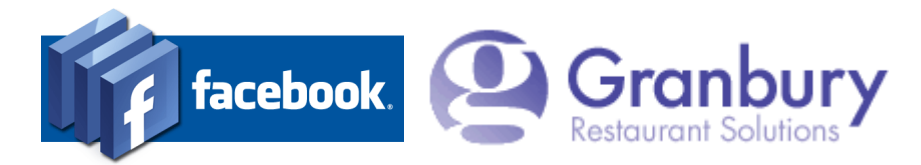

Accounts

Home

Activation

Locations & Menus

Users & Passwords

Price Sheets Preview Menu

Out Of Stock Closings Delivery Areas

Page Design

<del>Opioad Hies</del> Reports

Orders |

Account

Menus.

#### **Configure # of Columns**

#### If you are using Graphical Ordering:

- You may find that 2 columns fit better than 3.
- Inside Let's Get Admin, click on Menus / Menu Builder. Select your first Menu Section and click on Edit.
- Change the Graphical Ordering Menu Item Columns field to 2.
  - Save

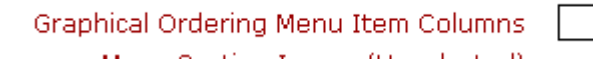

2

Repeat for all Menu Sections.

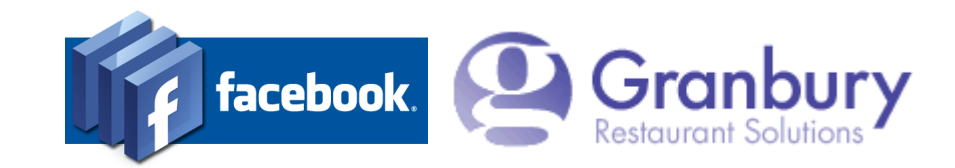

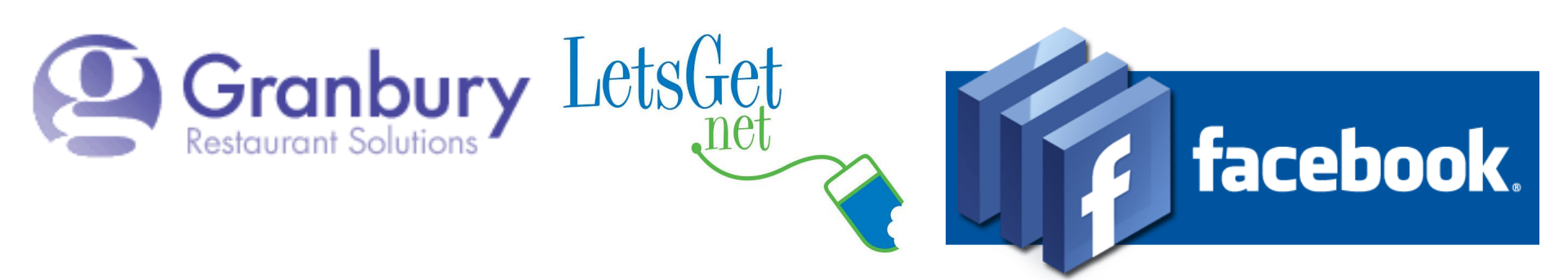

#### **Congrats!**

Customers can now order without leaving FaceBook!

Don't forget to post the good news!